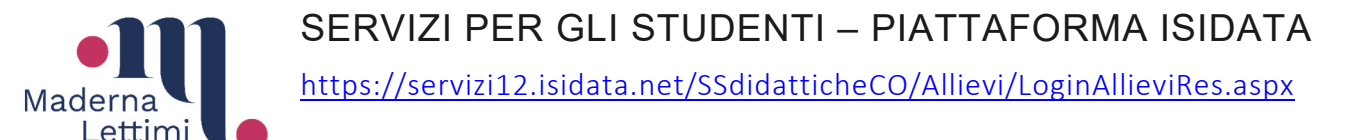

Tramite questa piattaforma è possibile consultare gli esami del proprio piano di studi, iscriversi agli anni successivi, gestire le tasse ed iscriversi agli esami.

COMUNICARE i corsi "A SCELTA DELLO STUDENTE"

| Una volta effettuato il login cliccare su                                                |      |                                 |  |  |  |  |
|------------------------------------------------------------------------------------------|------|---------------------------------|--|--|--|--|
| poi cliccare su                                                                          | ente | Anagrafica Gestione - Tasse     |  |  |  |  |
|                                                                                          |      | Inserimento Piano studi         |  |  |  |  |
| Nella nuova videata,<br>nel menù di sinistra<br>cliccare su<br>"A scelta dello studente" |      | ✓ Operazioni per il Piano Studi |  |  |  |  |
|                                                                                          |      | Offerta formativa (Istituzione) |  |  |  |  |
|                                                                                          |      | Affini                          |  |  |  |  |
|                                                                                          |      | A scelta dello studente         |  |  |  |  |
|                                                                                          |      | Inserisci altro Esame           |  |  |  |  |
|                                                                                          |      | Elimina tutti                   |  |  |  |  |

Nella finestra che si apre, compare l'elenco di tutti i corsi tra i quali è possibile scegliere quale/i mettere "A scelta dello studente".

Nella colonna rossa, **mettere la spunta** sui corsi a cui si è interessati (in base al numero di crediti a scelta del proprio piano di studi) ed indicare nella prima colonna "Durante l'anno del corso d'indirizzo" a quale **anno** del proprio percorso ci si riferisce.

VEDI SOTTO

| | |

 $\setminus$ 

## Inserimento Piano Studi

Inella colonna "Durante l'anno del corso di indirizzo" inserire l'anno del corso di indirizzo durante il quale si intende iscriversi al corso selezionato. Es.: per un triennale, se il corso lo si vuole fare durante il primo o il secondo anno scrivere 1 o 2. Per un biennale, se si vuole fare al primo anno scrivere 1. I corsi a cui ci si desidera iscrivere si selezionano cliccando sull'apposita casellina di selezione presente nell'ultima colonna.

|   |   | Corso: 🦳 🔍 CERCA   <u>Vedi Tutti</u>                                            |   |   |
|---|---|---------------------------------------------------------------------------------|---|---|
|   |   | 🖩 Iscrivi Corsi selezionati partendo dall'Anno Accad. 2024/2025                 |   |   |
| 3 | 1 | CANTO CRISTIANO MEDIOEVALE (T.S.M.)                                             | 3 |   |
| 3 | 1 | DIDATTICA DELL'ASCOLTO (T.S.M.)                                                 | 3 |   |
| 3 | 1 | DIREZIONE E CONCERTAZIONE DI CORO                                               | 6 |   |
| 3 | 1 | DRAMMATURGIA MUSICALE (T.S.M.)                                                  | 4 |   |
| 3 | 1 | FONDAMENTI DI PSICOLOGIA GENERALE (T.S.M.)                                      | 6 |   |
| 3 | 1 | FORMAZIONE CORALE (T.S.M.)                                                      | 3 |   |
| 3 | 1 | FORME DELLA POESIA PER MUSICA (T.S.M.)                                          | 4 |   |
| 3 | 1 | IMPROVVISAZIONE ALLO STRUMENTO - CANTO JAZZ a scelta                            | 2 |   |
| 3 | 1 | INTERAZIONE CREATIVA IN PICCOLA, MEDIA E GRANDE FORMAZIONE Laboratorio (T.S.M.) | 4 |   |
| 3 | 1 | PEDAGOGIA MUSICALE 1° modulo                                                    | 3 |   |
| 3 | 1 | PEDAGOGIA MUSICALE 2° modulo                                                    | 3 |   |
| 3 | 1 | PRASSI ESECUTIVE E REPERTORI D'INSIEME PER VOCI E STRUMENTI ANTICHI (T.S.M.)    | 3 |   |
| 3 | 1 | PRATICHE DI MUSICA D'INSIEME                                                    | 3 |   |
| 3 | 1 | Psicologia della Musica                                                         | 6 |   |
| 3 | 1 | STORIA DEL JAZZ (T.S.M.)                                                        | 6 |   |
| 3 | 1 | STORIA DEL TEATRO MUSICALE                                                      | 4 | _ |
| 3 | 1 | STORIA DELLA MUSICA ELETTROACUSTICA (T.S.M.)                                    | 4 |   |
| 3 | 1 | STORIA DELLA VOCALITA' JAZZ (T.S.M.)                                            | 3 |   |
| 2 | 1 | STODIA E STODIOCDAETA DELLA MUSICA ANTICA (T.S.M.)                              | 6 | - |

e cliccare su 🗳 Iscrivi Corsi selezionati partendo dall'Anno Accad. 202

Quando la Segreteria accetterà la vostra richiesta, il piano di studi verrà aggiornato con i corsi scelti e in "Gestione esami" potrete visionare il vostro piano di studi con la giusta indicazione dell'anno accademico di riferimento, il nome del docente e le ore del corso.

L'elenco dei Corsi da poter inserire a scelta dello studente è consultabile alla pagina:

CORSI I LIVELLO: <u>https://www.conservatoriomaderna.it/area-didattica/triennio-accademico</u>

CORSI II LIVELLO: <u>https://www.conservatoriomaderna.it/area-didattica/biennio-accademico</u>